# SP500X CONTROLLER USERS GUIDE

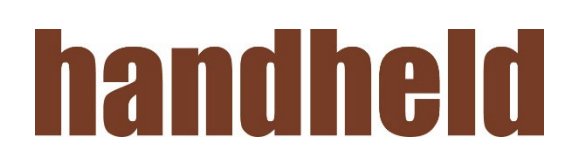

## CONTENTS

| Software Setup                  | 1  |
|---------------------------------|----|
| Firmware Upgrade                | 3  |
| Unit Recovery                   | 5  |
| Creating/Editing Template Files | 6  |
| Device Settings                 | 10 |
| Server Settings Window          | 10 |
| LCD Settings Window             | 11 |
| Wifi Settings                   | 11 |
| Service Settings                | 11 |
| Log View                        | 13 |
| Barcode Config                  | 14 |

## **Software Setup**

- 1. Download the "**Driver.zip**" file to a known location. NOTE: Only need to do this once, after the driver is installed it does not need to be reinstalled
  - 1. Unzip the file
  - 2. Open the "Driver" folder
  - 3. Open the folder for your version of Windows
    - 1.3.1. For Windows 10 pick "Win10" folder

1.3.1.1. Run "dpinst\_amd64" if your machine is 64-bit, or

1.3.1.2. Run "dpinst\_x86" if your machine is 32-bit

- 1.3.2. For all other versions of Windows, open the appropriate folder
  - 1.3.2.1. Open x64 for 64-bit machines, OR

1.3.2.1.1. Run "dpinst\_amd64"

1.3.2.2. Open x86 for 32-bit machines

1.3.2.2.1. Run "dpinst\_x86"

- 4. Follow the onscreen directions to finish the install
- 5. Reboot your computer

- 2. Download the Pc App release package file to a known location. For example, "TrinityController\_v1.9.2.zip"
  - 1. Unzip this file and use the Installer to install the program
  - 2. Click on setup.exe

| 💽 setup.exe                                                                                                    | 2/18/2020 2:12 PM                                                                                         | Application                                                      | 772 KB    |
|----------------------------------------------------------------------------------------------------|----------------------------------------------------------------------------------------------------|------------------------------------------------------------------|-----------|
| 🗹 🔂 SP500x Controller Setup.msi                                                                                                    | 2/18/2020 2:12 PM                                                                                         | Windows Installer                                                | 10,808 KB |
| 録 SP500x Controller                                                                                                    |                                                                                                    | - 🗆 X                                                            |           |
| Welcome to the SP500x C                                                                                                    | ontroller Setup Wiz                                                                                       | ard 🌄                                                            |           |
| The installer will guide you through the steps                                                                                                  | required to install SP500x Contr                                                                          | oller on your computer.                                          |           |
|                                                                                                    |                                                                                                    |                                                                  |           |
| WARNING: This computer program is protec<br>Unauthorized duplication or distribution of this<br>or criminal penalties, and will be prosecuted t | ted by copyright law and interna<br>s program, or any portion of it, m<br>o the maximum extent possible ( | ational treaties.<br>ay result in severe civil<br>under the law. |           |
|                                                                                                    | < Back Next >                                                                                             | Cancel                                                           |           |

3. Click Next, then browse to an install location and user access (Everyone recommended) and click Next again

| 🛱 SP500x Controller                                                                                  | —           |             | $\times$ |
|----------------------------------------------------------------------------------------------------|-------------|-------------|----------|
| Select Installation Folder                                                                           |             |             | -        |
| The installer will install SP500x Controller to the following folder.                                |             |             |          |
| To install in this folder, click "Next". To install to a different folder, enter it b                | elow or     | click ''Bro | )wse''.  |
| Eolder:<br>C:\Program Files\Handheld Group\SP500x Controller\                                        |             | Browse.     |          |
|                                                                                                    |             | Disk Cos    | t        |
| Install SP500x Controller for yourself, or for anyone who uses this compu<br>© Everyone<br>O Just me | ter:        |             |          |
| < Back Next :                                                                                        | <b>&gt;</b> | Car         | ncel     |

- 4. Click Next one more time to start the installation process.
- 5. If you are prompted a message box asking for permission to install click Yes.
- 6. Run "SP500xController" From the Start Menu

# **Firmware Upgrade**

In order to upgrade the SP500X device, the unit should now be powered on and connected to the PC via USB.

1. On the device make sure that the unit is at the main screen and not in a state requesting user input as this will block communication to the serial port.

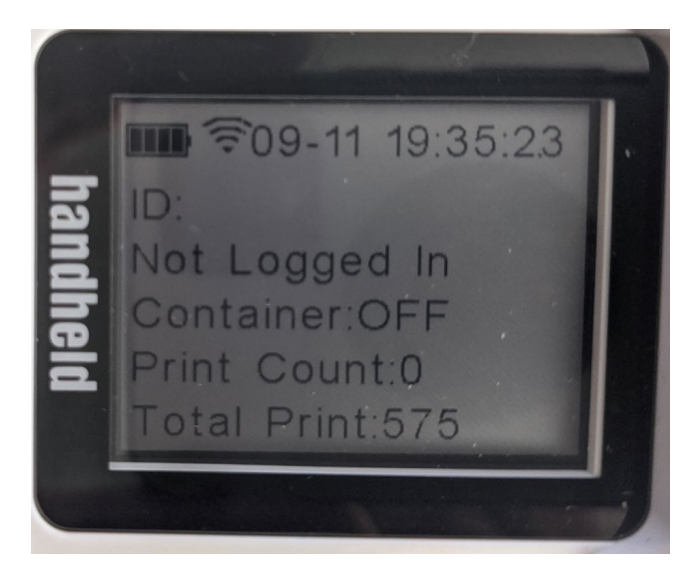

2. Click on **Connect** → **Device Connect**. Select the Comport AND Mount Point that the SP500X imprinter is connected to.

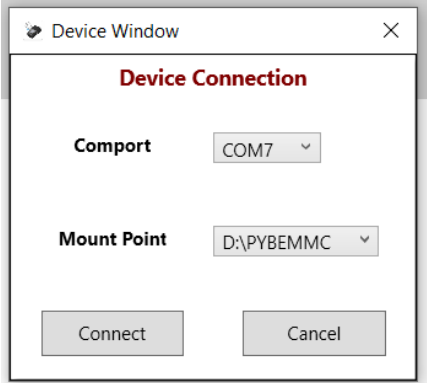

3. Press Connect button and after a couple seconds the connection should be established & the "Device Connection" window should shut down and the Connection Status indicator should turn green. Note: Your content for the items below will be different.

|     |                      | Board Rev: 0x400   | Fw: MVT06-30-20_153936-honeywell |
|-----|----------------------|--------------------|----------------------------------|
|     | ( )                  | MAC: 0080A3CDC7BB  | App: MVT4.0.2                    |
|     |                      | Serial: MVT1HHG028 | Disconnect                       |
| ••• | Connection<br>Status |                    |                                  |

 Click Upgrade → Upgrade or Restore at the top of the window. Then click the "Choose ZIP File" button and browse to the location where you downloaded the firmware release package file. Then click "Upgrade Application".

| 🖢 Upgrad   | le Window              | ×                                                                                                    |
|------------|------------------------|----------------------------------------------------------------------------------------------------|
| Upgrade Ap | oplication and System  | Available DFU Devices                                                                                                    |
| ZIP File:  | MVT4.2.4-honeywell.zip |                                                                                                    |
| DFU File:  |                        | Upgrade Application                                                                                                    |
|            |                        | Put the unit into DFU Mode by holding the<br>check button on power up. Then choose a<br>zip file to be able to restore the unit |
|            |                        | Restore Unit                                                                                                    |

5. The upgrade progress percentage feedback will be displayed at the bottom left of the Upgrade Application Window as the procedure continues. or the necessary files from the release package will be moved to unit's EMMC drive and unit will reboot and do the upgrade procedure while the Red LEDs at the back of the unit will be on (Takes roughly 1 – 2 mins)

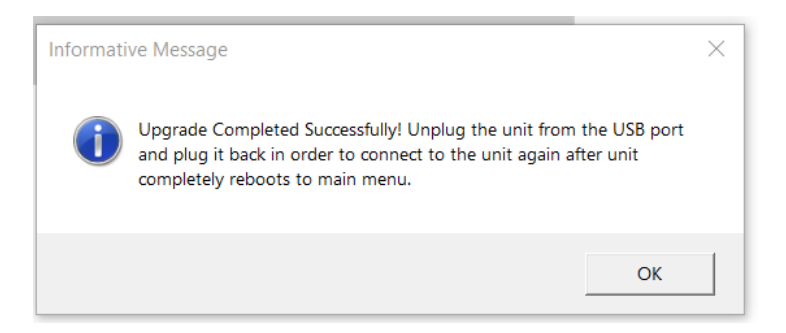

6. At this point the firmware upgrade is complete. Tap "OK" and unit should be rebooting automatically at this point. Green LEDs being lit up at the back of the unit indicates that the upgrade procedure is completed on the unit side. It can take up to a minute for the unit to reboot as the new firmware takes hold on the unit.

## **Unit Recovery**

If a unit does not complete a boot-up to the active screen, it is possible to recover the unit in most circumstances.

1. In order to recover a unit, user needs to put the unit into DFU mode manually by connecting the unit to the PC via a USB-C cable first, then holding the check button while powering the on the unit.

NOTE: The LCD will not turn on if this is done correctly

2. Then the user needs to navigate to the **Upgrade -> Upgrade or Recover** Menu Window and the unit will be shown under the "Available DFU Devices" drop down menu.

| Upgrade Window                 | X                                                                                                    |
|--------------------------------|----------------------------------------------------------------------------------------------------|
| Upgrade Application and System | Available DFU Devices                                                                                                    |
| Choose ZIP File                | STM Device in DFU Mode Y                                                                                                  |
| ZIP File:                      |                                                                                                    |
| DFU File:                      | Upgrade Application                                                                                                    |
|                                | Put the unit into DFU Mode by holding the check button on power up. Then choose a zip file to be able to restore the unit |
|                                | Restore Unit                                                                                                    |

- 3. Click on the "Restore Unit" button to begin the recovery process.
- 4. Once the recovery process is complete the unit will reboot and you will be prompted to start a Firmware Upgrade

# **Creating/Editing Template Files**

1. Create a new file or Open and existing file

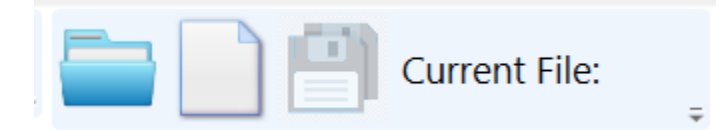

2. Once a file is open your view will now be this

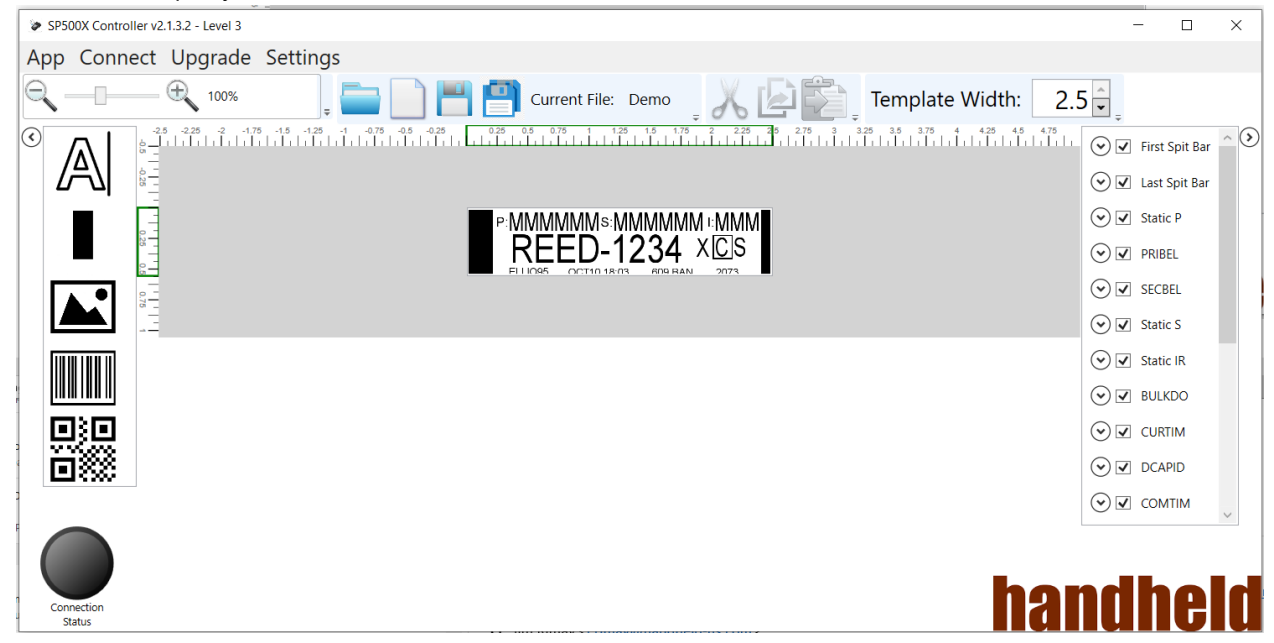

#### 3. Editable Area

3.1.1. The editable area is locked to the center of the Designer App window. Horizontal and vertical *PixelRulers* adjust accordingly to display the correct values. The editable area is shown in a white background. Outside of the editable area is a gray background.

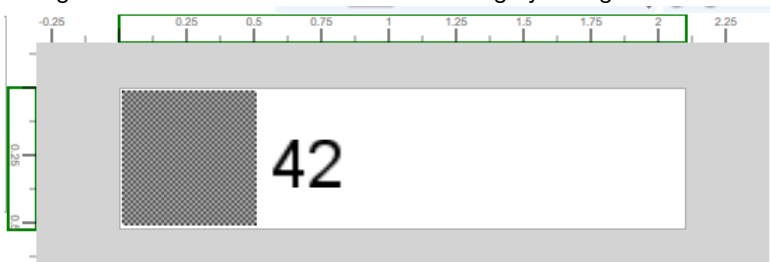

#### 4. Pixel Ruler

4.1.1. The ruler has a green box on it corresponding with the size of the template: 0.56" x 2" @1200 DPI

#### 5. Zoom Tool

5.1.1. Zoom can be controlled by clicking the "+" and "-" buttons in the toolbar. Typing and entering a zoom percentage is enabled to the zoom % value. Mouse wheel and slider bar may also be used.

|    | Q 100%                                                                                                    |   |
|----|----------------------------------------------------------------------------------------------------|---|
| 6. | Add/Edit Text                                                                                                    |   |
|    | 6.1.1. The tool will add a new TEXT object to the template<br>6.1.2. The following properties can be changed for a TEXT object                           |   |
|    | X Pos: 0.340519 Message: REED-1234 Point Size X: 19                                                                                                    |   |
|    | Y Pos: 0.201330 Font: arial Point Size Y: 19                                                                                                    |   |
| 7. | Add/Edit Bar<br>7.1.1. The tool will add a new BAR object to the template                                                                                |   |
|    | 7.1.2. The following properties can be changed for a BAR object                                                                                          | - |
|    | X Pos: 0 Width: 0.200000                                                                                                    |   |
|    | Y Pos: 0                                                                                                    |   |
| 8. | Add/Edit Picture<br>8.1.1. The tool will add a new PICTURE object to the template<br>8.1.2. The following properties can be changed for a PICTURE object |   |
|    | X Pos: 0.0 Image Path: C:\testlabel.jpg                                                                                                    |   |
|    | Width: 2.4                                                                                                    |   |
|    | Y Pos: 0.0 Height: 0.5                                                                                                    |   |
| 9. | Add/Edit 1D Barcode                                                                                                    |   |
|    | 9.1.1. The tool will add a new 1D BARCODE object to the template                                                                                         |   |

| 9.1.2. T                              | The following p | properties can be                | changed for a 1D BA                     | RCODE object                           |         |       |
|---------------------------------------|-----------------|----------------------------------|-----------------------------------------|----------------------------------------|---------|-------|
|                                       | X Pos:          | 0.0                              | Value:                                  | 111111111                              | Height: | 0.4 - |
|                                       | Y Pos:          | 0.0                              | Type:<br>Point Size:                    | Code 128 ×                             |         |       |
| 10. Add/Edit 21<br>10.1.1.<br>10.1.2. | D Barcode       | tool will add a g properties can | new 2D BARCODE c<br>be changed for a 2D | bject to the template<br>BARCDE object |         |       |
|                                       | X Pos:          | 0.0                              | Value:                                  | 8888888                                | Height: | 0.5 🗧 |
|                                       | Y Pos:          | 0.0                              | Type:<br>Point Size:                    | OR Code <sup>×</sup><br>12             |         |       |

11. Cut, Copy, and Paste are all functional for all objects.

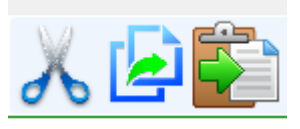

#### 12. Object Tree Viewer.

- 12.1.1. A complete list of all Objects contained in the current template
- 12.1.2. The user can enter/edit customized names for each *Object*, and enable/disable rendering of individual objects

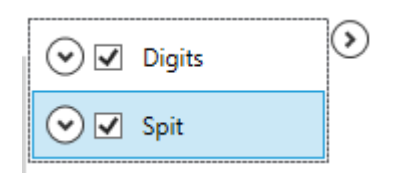

12.1.3. An *Object* can also be set as "Variable". Variable objects can have their value dynamically set at the moment of printing.

| 🕑 🗹 🛛 Last Spit Bar |            |
|---------------------|------------|
| Static P            | 3          |
| 2                   | Text       |
| Text                | ✓ Variable |
| Variable            | SECBEL     |

# **Device Settings**

NOTE: The device must be connected to the application in order to view/change settings

## **Server Settings Window**

Using this feature user can view and change the server settings.

| Server Window      | , ×                     |
|--------------------|-------------------------|
| Server Com         | munication Settings     |
| File Server IP :   | 192 · 168 · 1 · 143     |
| File Server Port : | 6500 Clear File Values  |
| Prim Server IP :   | 192 - 168 - 1 - 143     |
| Prim ServerPort :  | 6500 Clear Prim Values  |
| Alt Server IP :    | 192 · 168 · 1 · 143     |
| Alt Server Port :  | 6500 Clear Alt Values   |
| Listen Port :      | 6500 Clear Listen Value |
| Save               | Cancel                  |

## **LCD Settings Window**

Using this feature user can set the LCD front light intensity as well as the LCD rotation. The settings are applied realtime without any reboot necessary

| LCDPopup             | ×            |
|----------------------|--------------|
| LCD S                | ettings      |
| Frontlight Intensity | : 25 0 - 100 |
| Rotation :           | Left hand Y  |
| Save                 | Cancel       |

### **Wifi Settings**

Using this feature user can view and change the WIFI settings

| 🖉 Wifi Window | ×              |
|---------------|----------------|
| Wifi Con      | figuration     |
| SSID          | Example        |
| Password      | •••••          |
| Security      | WPA2 ~         |
| Band          | 2.4 GHz Only 💙 |
| Apply         | Cancel         |

## **Service Settings**

Using this feature the user can view the Serial Number, App ID, Fw ID, FPGA ID and MAC Address.

| Database Window            | ×                    |  |  |  |  |  |  |  |  |
|----------------------------|----------------------|--|--|--|--|--|--|--|--|
| Device Service Information |                      |  |  |  |  |  |  |  |  |
| Serial Number :            | MVT1HHG028           |  |  |  |  |  |  |  |  |
| Application ID :           | MVT4.0.2             |  |  |  |  |  |  |  |  |
| Firmware ID :              | MVT06-30-20_153936-h |  |  |  |  |  |  |  |  |
| FPGA ID :                  | 0x400                |  |  |  |  |  |  |  |  |
| MAC Address :              | 0080A3CDC7BB         |  |  |  |  |  |  |  |  |
|                            |                      |  |  |  |  |  |  |  |  |
|                            |                      |  |  |  |  |  |  |  |  |
|                            |                      |  |  |  |  |  |  |  |  |

## **Log View**

The Log View feature enables the user to be able to view the log files on the connected device

1. Click App -> Logs

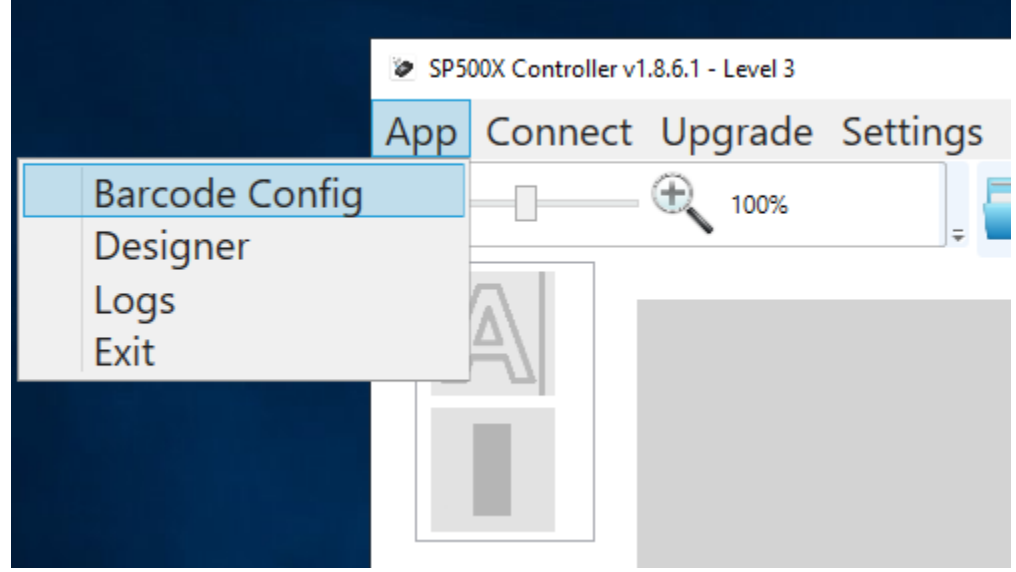

- 2. Use the "Choose a log file" drop down to select a log file on the device.
- 3. Once a log file is selected user also has the ability to filter the displayed outputs by category using the Critical, Error, Waring, Debug1, Debug2 and Debug3 buttons located above, green categories are the ones that are

| displa | displayed.       |                   |                |                |                                                                                |   |    |  |  |  |  |
|--------|------------------|-------------------|----------------|----------------|--------------------------------------------------------------------------------|---|----|--|--|--|--|
| 🙋 SP50 | 00X Controller v | 1.8.6.1 - Level 3 |                |                | -                                                                              |   | ×  |  |  |  |  |
| App    | Connect          | Upgrade S         | Settings       |                |                                                                                |   |    |  |  |  |  |
| AU     | CRITICAL         |                   | DERUG          |                | DEPLIC 2 Chose a Los File: Vice 07-24-20 15-21-02 Los T Referen Los Filer List |   |    |  |  |  |  |
|        | CHINCHE          | LINON MAN         |                | 010001         |                                                                                |   | _  |  |  |  |  |
|        | Date             |                   | Category       | Module         | Description                                                                    | - | ^  |  |  |  |  |
| 07/24  | /2020-15:21:03   | DEB               | UG1            | Main           | Initialize Logging                                                             |   |    |  |  |  |  |
| 07/24  | /2020-15:21:03   | DEB               | UG1            | Main           | Int Py_SUK                                                                     |   |    |  |  |  |  |
| 07/24  | /2020-15:21:03   | DEB               | UGI            | Honeywell      | Initializing Honeywell module                                                  |   |    |  |  |  |  |
| 07/24  | /2020-15:21:03   | DEB               | UG 1           | Honeywell      | Port is open. Initiating decoder setup                                         |   |    |  |  |  |  |
| 07/24, | /2020-15:21:03   | DEB               | UG 1           | Scanner        | symbols_off:None                                                               |   |    |  |  |  |  |
| 07/24  | /2020-15:21:03   | DEB               | UG 1           | Scanner        | multiple:None                                                                  |   |    |  |  |  |  |
| 07/24  | /2020-15:21:04   | DEB               | UG 1           | Scanner        | 128_enable:None                                                                |   |    |  |  |  |  |
| 07/24  | /2020-15:21:04   | DEB               | UG 1           | Scanner        | enable_maxi:None                                                               |   |    |  |  |  |  |
| 07/24  | /2020-15:21:04   | DEB               | UG 1           | Scanner        | enhaced_trigger:None                                                           |   |    |  |  |  |  |
| 07/24  | /2020-15:21:04   | DEB               | UG 1           | Scanner        | window:None                                                                    |   |    |  |  |  |  |
| 07/24  | /2020-15:21:04   | DEB               | UG 1           | Scanner        | set_cr:None                                                                    |   |    |  |  |  |  |
| 07/24  | /2020-15:21:05   | DEB               | UG 1           | Scanner        | symbology_enable:b'SHOTGN0\x06!128ENA1\x06!PRECA2\x06,BK2995C80\x06!'          |   |    |  |  |  |  |
| 07/24  | /2020-15:21:05   | DEB               | UG 1           | Scanner        | beep_enable:b'BEPBEP0\x06!'                                                    |   |    |  |  |  |  |
| 07/24  | /2020-15:21:05   | DEB               | UG 1           | Scanner        | DataFormatMode2:b'DFM_EN2\x06,DEC1\x06!'                                       |   |    |  |  |  |  |
| 07/24  | /2020-15:21:05   | DEB               | UG 1           | Scanner        | Set128:b'DFMBK300996A0018F100 00996A0011F100\x06!'                             |   |    |  |  |  |  |
| 07/24  | /2020-15:21:05   | DEB               | UG 1           | Scanner        | 42x_ignore:b'DFMBK300996A9999B20003343230B8 00996A9999B20003343231B8\x06!'     |   |    |  |  |  |  |
| 07/24  | /2020-15:21:06   | DEB               | UG 1           | Scanner        | spAMZ_ignore:b'DFMBK300996A9999B200027370B8 0099499999B200027370B8\x06!'       |   |    |  |  |  |  |
| 07/24  | /2020-15:21:06   | DEB               | UG 1           | Scanner        | SetMaxi:b'DFMBK30099789999F100\x06I'                                           |   |    |  |  |  |  |
| 07/24  | /2020-15:21:06   | DEB               | UG 1           | Scanner        | SetQR:b'DFMBK30099739999F100\x06!'                                             |   |    |  |  |  |  |
| 07/24  | /2020-15:21:06   | DEB               | UG 1           | Battery        | Found Design Cap: 3191                                                         |   |    |  |  |  |  |
| 07/24  | /2020-15:21:06   | DEB               | UG 1           | Battery        | Found Design Cap: 3191                                                         |   |    |  |  |  |  |
| 07/24  | /2020-15:21:06   | DEB               | UG 1           | Battery        | Remaining:2217Level:77%                                                        |   |    |  |  |  |  |
| 07/24  | /2020-15:21:06   | DEB               | UG 1           | Battery        | Found Bat. 3200 Total Cap:2845 Design Cap:3191 Remaining:2217                  |   |    |  |  |  |  |
| <      |                  |                   |                |                |                                                                                | > | Ě  |  |  |  |  |
|        |                  |                   |                |                |                                                                                |   |    |  |  |  |  |
| (      | Board            | Rev: 0x400 Fw:    | WVT06-30-20_15 | 3936-honeywell |                                                                                |   |    |  |  |  |  |
|        | MAC: 0           | 0080A3CDC7BB App  | MVT4.0.2       |                |                                                                                |   |    |  |  |  |  |
|        | Serial:          | MVT1HHG028        | Discor         | inect          | hondh                                                                          |   | Ы  |  |  |  |  |
| Conn   | atus             |                   |                |                | liaiiui                                                                        | G | IU |  |  |  |  |

# **Barcode Config**

Barcode Config allows the user to generate a QR Code that can be scanned by the device to update the device's Wifi and Server settings. NOTE: You do NOT need to have a unit connected to the PC to use this feature.

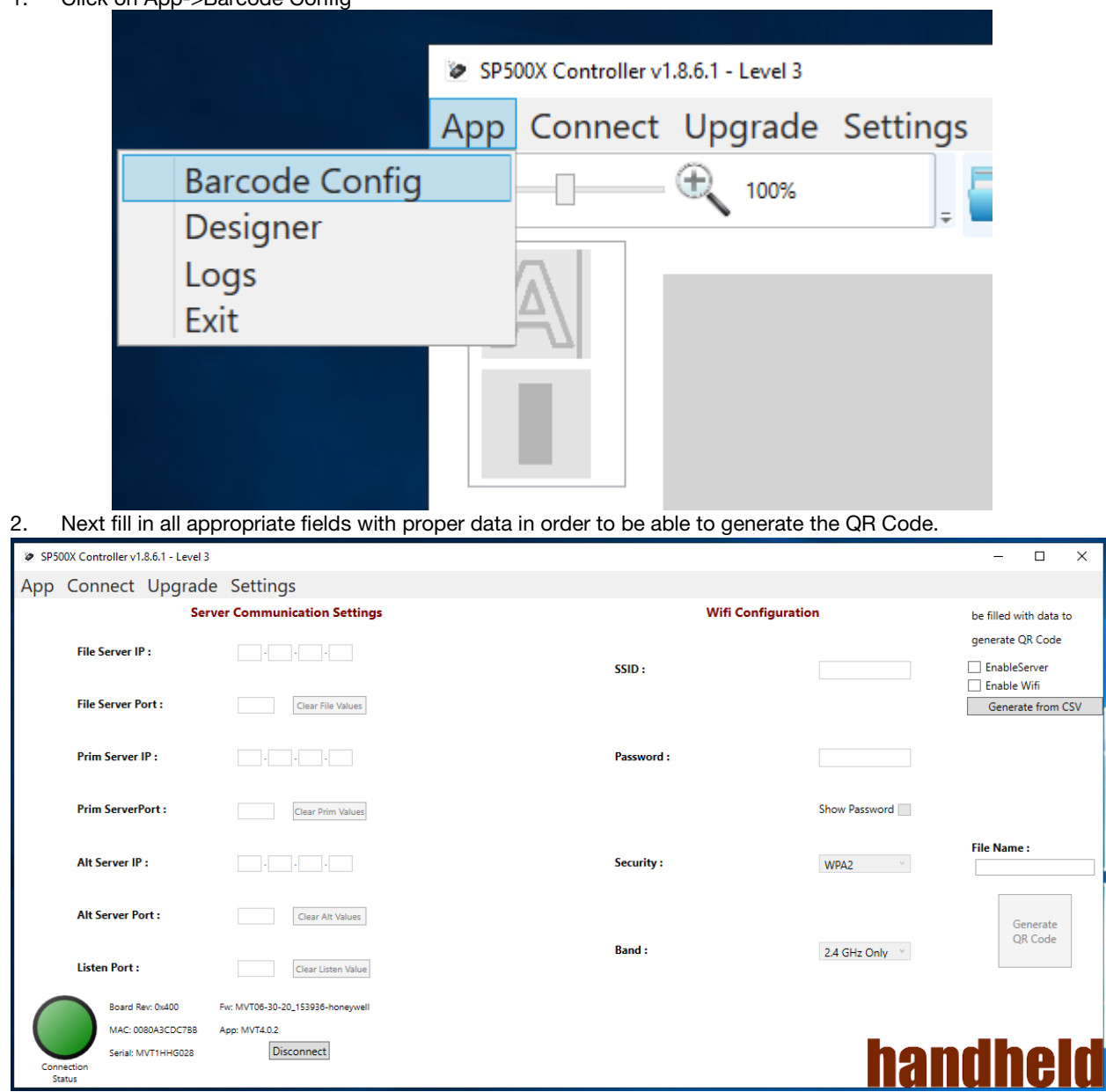

1. Click on App->Barcode Config

| 🙋 SP5 | i00X Controller v1.8.6.1 - Level         | 3                                |                               |              |                        | - 🗆 ×                                               |
|-------|------------------------------------------|----------------------------------|-------------------------------|--------------|------------------------|-----------------------------------------------------|
| Арр   | Connect Upgrad                           | le Settings                      |                               |              |                        |                                                     |
|       | Se                                       | erver Communication Settings     |                               | v            | be filled with data to |                                                     |
|       | File Server IP :                         | 123 . 123 . 133 . 123            |                               | SSID :       | Example                | generate QR Code<br>✓ EnableServer<br>✓ Enable Wiff |
|       | File Server Port :                       | 3323 Clear File Values           |                               |              |                        | Generate from CSV                                   |
|       | Prim Server IP :                         | 123 . 123 . 123 . 123            | Processing                    | × Password : | •••••                  |                                                     |
|       | Prim ServerPort :                        | 12313 Clear Prim Values          | Success QR Code is generated! |              | Show Password          |                                                     |
|       | Alt Server IP :                          | 123 . 123 . 123 . 123            |                               | Security :   | WPA2 ~                 | File Name :<br>ExampleBarcode                       |
|       | Alt Server Port :                        | 12312 Clear Alt Values           | OK                            |              |                        | Generate<br>QR Code                                 |
|       | Listen Port :                            | 1231 Clear Listen Value          |                               | Band :       | 2.4 GHz Only ×         |                                                     |
|       | Board Rev: 0x400                         | Fw: MVT06-30-20_153936-honeywell |                               |              |                        |                                                     |
|       | MAC: 0080A3CDC7BB                        | App: MVT4.0.2                    |                               |              |                        |                                                     |
| Con   | Serial: MVT1HHG028<br>inection<br>itatus | Disconnect                       |                               |              | nan                    | aneia                                               |

 3.2.1. A .csv file can also be used import the data neededto generate the QR Code.
 3.2.1.1. CSV file format: 1<sup>st</sup> column FileName 2<sup>nd</sup> column raw data to be put in the barcode keys and values

3.2.2. The generated QR Code will be located in the "ConfigureByBarcode" folder within the Application base directory.